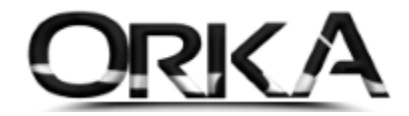

## e-İRSALİYEDE ZORUNLU ALANLAR AŞAĞIDAKİ GİBİDİR

1. Programınızı Güncelleyiniz.

| Orka SQL 2021 [Versiyon No | o: 2021.0.0.1004 Tarihi: | 08.09.2021 09:39:08 |              | _             | _            |             |  |
|----------------------------|--------------------------|---------------------|--------------|---------------|--------------|-------------|--|
| Güncelle Lisans Bilgiler   | ri Uzaktan Yardım        | Eğitim Videoları    | Destek Forum | Orka Facebook | Orka Twitter | Bize Ulaşın |  |
| Programı güncel            | lemek için tıklayınız.   |                     |              | -             |              |             |  |
|                            |                          | Firma Yö            | netim Siste  | mi            |              |             |  |
|                            | 3                        |                     | ASQL         | ▼ x64         |              |             |  |
| 2021                       | 2                        | ****                | Firma        | Listesi       |              |             |  |
| * Simge No                 |                          |                     | Ünvan        |               |              | Defter      |  |
| * Simge No Defter          |                          |                     |              |               |              |             |  |
| 4 4 0 of 0 + ++            | 4                        |                     |              |               |              | 5           |  |
| UUI ALTUGIU                |                          |                     |              |               |              |             |  |

2. Cari Hesap Bilgilerinde Adres, Posta Kodu, İlçe Adı zorunlu

| 9 - Kaydet  | Ayarlar                    |                  |                       |                                                 |                                                                |                                 |                               |           |                 | Can ianimi |
|-------------|----------------------------|------------------|-----------------------|-------------------------------------------------|----------------------------------------------------------------|---------------------------------|-------------------------------|-----------|-----------------|------------|
|             | Cari                       | Hesap Bilgi      | si                    |                                                 | Hesap Bilgis                                                   | i {F7 Tuşu Son Muavin Bul}      |                               | E-Fatu    | ra / Arșiv Bilg | jileri     |
| Hesap Kodu  |                            |                  | - Cari No 1 🛊         | Plan Türü                                       | n Türü 🛛 🖏 Muavin 🔻 Hesap Kodu 120 1 00001 🗸                   |                                 |                               | efiyeti [ | 🗊 e-Fatur: 🔻 🌡  | Seri       |
| Cari Unvan  | TOPRAK İNŞAAT A            | .ş               |                       | 🔎 Plan Adı                                      | Replan Adı 🛛 Toprak İnşaat Petrol Ürünleri Pazarlama Sanayi Ve |                                 | Senaryo                       | 4         | 📎 Temel Fatura  | · ·        |
| Cari Unvan  | 2                          |                  |                       | Alt Birimi                                      |                                                                | Stok Kodu                       | <ul> <li>E-Arşiv</li> </ul>   | 9         | 👤 Elektronik    | •          |
| İlgili Kişi |                            |                  |                       | KDV Orani                                       |                                                                | ▼ Tevkifat Tipi                 | <ul> <li>Özel Çalı</li> </ul> | şma       |                 | •          |
|             | Vera                       | i Dairesi Bilgi  | si                    |                                                 | Hes                                                            | ap Kod - Adı Bilgileri          | Pasaport                      | т. [      |                 | -          |
| V. Dairesi  | KADIKÖY                    |                  | QV.D. Kodu 34272 -    | Rent, Plan Kod                                  | u 120 1 00001                                                  |                                 | Pasaport                      | No        |                 |            |
| Vergi No    | 1234565522                 |                  | 👧 Noterden Sorgula    | Kisa Kodu                                       | 120 1 00001                                                    | -<br>                           |                               |           |                 |            |
| T.C. Kimlik |                            |                  | d Hesap Planı Sorgula | Kısa Adı                                        | Toprak İnşaat Petrol Ürünleri Pazarlama Sanayi Ve              |                                 |                               |           |                 |            |
|             |                            |                  |                       |                                                 |                                                                |                                 |                               |           |                 |            |
|             | Adres Bilgisi Grup Bilgisi |                  |                       |                                                 |                                                                |                                 |                               |           |                 |            |
| Adres 1     | es 1 Anadolu Mh.           |                  | Sipariş               | Sipariş 10005-Ref. 10.01.2012-[Orka Bilgisayar] |                                                                | <b>*</b>                        |                               |           |                 |            |
| Adres 2     | Atatürk Cad. Abduk         | cebbar Sok       |                       | Cari                                            | Toptanciar-[                                                   | MUŞTERILER]                     | -                             |           |                 |            |
| Bina No     | 05                         | Bina Adı         |                       | Departman                                       | an Yönetim-[OFIS] -                                            |                                 | -                             |           |                 |            |
| Карі No     | 09                         | Kasaba           |                       | Plasiyer                                        | Metin Yilmaz                                                   | -[TOPTAN SATIS]                 | <b>•</b>                      |           |                 |            |
| Semt        | KADIKOY                    | liçe             | KADIKOY               | Araç                                            | 34 ABC 001-                                                    | Kenault Kango-[SERVIS AKAÇLARI] | <b>-</b>                      |           |                 |            |
| <b>1</b>    | ISTANBUL                   | Ulke             | TURKIYE               | Gelirler                                        | Satiş-[TICAR                                                   | I GELIRLERJ                     | <b>-</b>                      |           |                 |            |
| Adres No    |                            | A P. Kodu        | 34000                 | A& Proje                                        | My World Eu                                                    | rope-Lin\$AAT ]                 | <b>–</b>                      |           |                 |            |
|             | İle                        | etişim Bilgisi - |                       | Diğer Tanım                                     | lamalar                                                        | Diğer Cari Bilgiler             |                               |           |                 |            |
| Telefon     | 0216 332 22 22             | 2. Tel           | 0216 332 22 22        | Döviz Cinsi                                     | 🚾 TL 💌                                                         | Tevkifat Tipi                   | -                             |           |                 |            |
| Gsm         |                            | Fax No           |                       | Simge                                           | -                                                              | Kargo Firması                   | -                             |           |                 |            |
| 🔏 E-Posta   | orka@orka.com.tr           |                  |                       | Pin                                             | n 🥝 🔻 Ödeme Tipi 👻                                             |                                 | <b>*</b>                      |           |                 |            |
| 🔎 Web       |                            |                  |                       | Aktif                                           | 🖌 Eve 🔹                                                        | Kredi Kart No                   |                               |           |                 |            |
| KEP Adresi  |                            |                  |                       |                                                 |                                                                | E-Kart No                       |                               |           |                 |            |

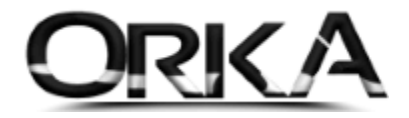

## e-İrsaliyeyi Kaydettiğinizde Otomatik Notlar Sayfası Açılacak.

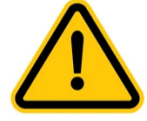

Bir Defaya Mahsus "**e-İrsaliye Notlarını Ekle"** Butonlarına tıklamalısınız. (Taşıma Kargo Alanları Eklenecek.)

|                                          |                                                                                                    |                         | 🗆 🖬                     |
|------------------------------------------|----------------------------------------------------------------------------------------------------|-------------------------|-------------------------|
| aydet Sablon Listesi Sablon Olarak Kayde | Hafızadan Kopyala Ö.T.V. Notlarını Ek e                                                                        | irsaliye Notlarını Ekle | 🗌 Başlık-Etiket Düzenle |
| Başlık-Etiket                            | [111-                                                                                                    | Notlar]                 |                         |
|                                          |                                                                                                    |                         |                         |
|                                          | <görüntülanocok td="" va<="" vari=""><td>ks.</td><td></td></görüntülanocok>                                    | ks.                     |                         |
|                                          | Cooldinationecek veri ra                                                                                       |                         |                         |
|                                          |                                                                                                    |                         |                         |
| 4 0 of 0 → → + - √ × 4                   |                                                                                                    |                         | ÷                       |
|                                          | [ KAYDEDİLMİŞ ŞABLONLA                                                                                         | R]                      |                         |
| Şablon Sil                               |                                                                                                    | Satırlara Taşı          |                         |
| Şablonlar                                | * Başlık Etiket                                                                                                | TASIMA                  |                         |
| TASIMA                                   | TASIMA_ARAC_PLAKASI                                                                                            |                         |                         |
| TAŞIMA AHMET DAĞ                         | TASIMA_DORSE_PLAKASI                                                                                           |                         |                         |
| TAŞIMA ALİ AK                            | TASIMA_GONDERIM_TARIHI                                                                                         |                         |                         |
| TAŞIMA ARİF OF                           | TASIMA_KARGO_ILCESI                                                                                            |                         |                         |
| TAŞIMA EŞREF AKSU                        | TASIMA_KARGO_ILI                                                                                               |                         |                         |
| TAŞIMA SONER SOYSAL                      | TASIMA_KARGO_SUBESI                                                                                            |                         |                         |
|                                          | TASIMA_KARGO_ULKESI                                                                                            |                         |                         |
|                                          | TASIMA_KARGO_UNVANI                                                                                            |                         |                         |
|                                          | TASIMA_KARGU_VKN                                                                                               |                         |                         |
|                                          | TASIMA_ODEME_ARACISI                                                                                           |                         |                         |
|                                          | TASIMA_ODEME_TAKIHI                                                                                            |                         |                         |
|                                          |                                                                                                    |                         |                         |
|                                          | TASIMA SUBUCIL 1 ADI SOVADI                                                                                    |                         |                         |
|                                          | TASIMA_SURUCU_1_ADI_SOYADI                                                                                     |                         |                         |
|                                          | TASIMA_SURUCU_1_ADI_SOYADI<br>TASIMA_SURUCU_1_ADI_SOYADI<br>TASIMA_SURUCU_1_TCKN                               |                         |                         |
|                                          | TASIMA_SURUCU_1_ADI_SOYADI<br>TASIMA_SURUCU_1_TCKN<br>TASIMA_SURUCU_2_ADI_SOYADI<br>TASIMA_SURUCU_2_ADI_SOYADI |                         |                         |

Zorunlu Alanlar (Bu alanların Boş Bırakmayınız. "Kargo Kullanmadan yapılan Taşıma")

TAŞIMA\_SURUCU\_1TCKN TASIMA\_SURUCU\_1\_ADI\_SOYADI TASIMA\_ARAC\_PLAKASI

Zorunlu Alan (Taşıma İşlemi Kargo ile Yapılıyorsa Aşağıdaki Alanların <u>Tamamı Zorunlu)</u>

| TASIMA_KARGO_ILCESI |
|---------------------|
| TASIMA_KARGO_ILI    |
| TASIMA_KARGO_SUBESI |
| TASIMA_KARGO_ULKESI |
| TASIMA_KARGO_UNVANI |
| TASIMA_KARGO_VKN    |

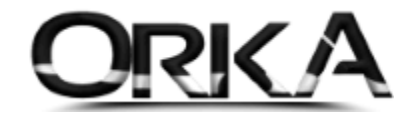

TAŞIMA Satırına Çift Tıklatınız. (Şablon Satırları Taşınsın mı? [EVET]

| Kaydet Ş                         | ablon Listesi Sablon Olarak Kaydet                                 | Hafizadan Kopyala Ö.T.V                                   | Notlarini Ekle    | e-İrsaliye Notlarını Ekle | Yardım(Video/Kılavuz) | 📄 Başlık-Etiket Düz |
|----------------------------------|--------------------------------------------------------------------|-----------------------------------------------------------|-------------------|---------------------------|-----------------------|---------------------|
| •                                | Başlık-Etiket                                                      |                                                           | []]]              | Notlar                    | 111]                  |                     |
|                                  |                                                                    | <60                                                       | rüntülenecek Veri | Yok>                      |                       |                     |
| TASIMA                           | sabion SI                                                          | TASIMA -> Şabl                                            | on Satırları      | Taşınsın mı?              |                       |                     |
| TAŞIMA /<br>TAŞIMA E<br>TAŞIMA S | ARIF OF<br>EŞREF AKSU<br>FD: 2021.0.0.100404.01.20<br>SONER SOYSME | 221 08:41:43                                              |                   | Пали 💿                    |                       |                     |
|                                  |                                                                    | TASIMA_KARGO_ULKI<br>TASIMA_KARGO_UNV<br>TASIMA_KARGO_VKN | ANI               |                           |                       |                     |
|                                  |                                                                    | TASIMA_ODEME_ARA                                          | CISI              |                           |                       |                     |
|                                  |                                                                    | TASIMA_ODEME_TAR                                          | IHI               |                           |                       |                     |
|                                  |                                                                    | TASIMA_ODEME_TIPI                                         |                   |                           |                       |                     |
|                                  |                                                                    | TASIMA_SURUCU_1_/                                         | ICKN              |                           |                       |                     |
|                                  |                                                                    | TASIMA_SURUCU_2_A                                         | ADI_SOYADI        |                           |                       |                     |
|                                  |                                                                    | TACIMA CUPUCU 2.1                                         | COM I             |                           |                       |                     |
|                                  |                                                                    | TROUM_SUROCU_2_                                           | CAN               |                           |                       |                     |

ÖRNEK 1

Örneğimizde Taşıma İşlemi Kargo Firmasıyla Yapılmaktadır.

"TAŞIMA KARGO" isimli tüm alanları tanımladık.

| TASIMA_KARGO_                       | ILCESI                                                                                         |
|-------------------------------------|------------------------------------------------------------------------------------------------|
| TASIMA_KARGO_                       |                                                                                                |
| TASIMA_KARGO_                       | SUBESI                                                                                         |
| TASIMA_KARGO_                       | ULKESI                                                                                         |
| TASIMA KARGO                        | UNVANI                                                                                         |
| TASIMA KARGO                        | VKN                                                                                            |
|                                     |                                                                                                |
|                                     |                                                                                                |
| Notlar                              |                                                                                                |
| Kaydet Şablon Listesi Şablon Olarak | k Kaydet Hafızadan Kopyələ Ö.T.V. Notarını Ekle e-İrsaliye Notlannı Ekle Yardım(Video/Kilavuz) |
| * Basik-Etiket                      | []                                                                                             |
| TASIMA ARAC PLAKASI                 |                                                                                                |
| TASIMA_DORSE_PLAKASI                |                                                                                                |
| TASIMA GONDERIM TARIHI              |                                                                                                |
| TASIMA KARGO ILCESI                 | İstanbul                                                                                       |
| TASIMA_KARGO_ILI                    | Kadıköy                                                                                        |
| TASIMA_KARGO_SUBESI                 | Feneryolu                                                                                      |
| TASIMA_KARGO_ULKESI                 | TÜRKİYE                                                                                        |
| TASIMA_KARGO_UNVANI                 | YURT İÇİ KARGO                                                                                 |
| TASIMA_KARGO_VKN                    | 1234567891                                                                                     |
| TASIMA_ODEME_ARACISI                |                                                                                                |
| TASIMA_ODEME_TARIHI                 |                                                                                                |
| TASIMA_ODEME_TIPI                   |                                                                                                |
| TASIMA_SURUCU_1_ADI_SOYADI          |                                                                                                |
| TASIMA_SURUCU_1_TCKN                |                                                                                                |
| TASIMA_SURUCU_2_ADI_SOYADI          |                                                                                                |
| TASIMA_SURUCU_2_TCKN                |                                                                                                |
| TASIMA_WEB_ADRESI                   |                                                                                                |
|                                     |                                                                                                |
| H4 44 9 of 17 → H4 + - √ ×          | 4                                                                                              |
|                                     | [ KAYDEDİLMİŞ ŞABLONLAR ]                                                                      |
| Şablon Sil                          | Satriara Taşı                                                                                  |
| * Şablonlar                         | * Başik Etiket                                                                                 |
| ▶ TASIMA                            | > TASIMA_ARAC_PLAKASI                                                                          |
| TAŞIMA AHMET DAĞ                    | TASIMA_DORSE_PLAKASI                                                                           |
| TAŞIMA ALİ AK                       | TASIMA_GONDERIM_TARIHI                                                                         |
| TAŞIMA ARİF OF                      | TASIMA_KARGO_ILCESI                                                                            |
| TAŞIMA EŞREF AKSU                   | TASIMA_KARGO_ILI                                                                               |
| TAŞIMA SONER SOYSAL                 | TASIMA_KARGO_SUBESI                                                                            |
|                                     | TASIMA_KARGO_ULKESI                                                                            |
|                                     | TASIMA_KARGO_UNVANI                                                                            |
|                                     | TASIMA_KARGO_VKN                                                                               |
|                                     | TASIMA_ODEME_ARACISI                                                                           |
|                                     |                                                                                                |

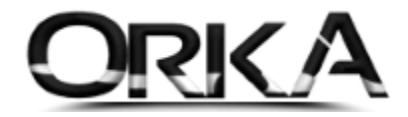

Örneğimizde Taşıma İşlemi SÜRÜCÜ ile Yapılmaktadır.

Aşağıdaki alanları eksiksiz tanımlayınız.

TAŞIMA\_SURUCU\_1TCKN TASIMA\_SURUCU\_1\_ADI\_SOYADI TASIMA\_ARAC\_PLAKASI

| 🎅 Notlar                |                      |                   |                                             |                           |                       | 🗖 🗖                     |
|-------------------------|----------------------|-------------------|---------------------------------------------|---------------------------|-----------------------|-------------------------|
| Kaydet Şablon Listesi   | Şablon Olarak Kaydet | Hafizadan Kopyala | 0.T.V. Notlarını Ekle                       | e-İrsaliye Notlarını Ekle | Yardım(Video/Kılavuz) | 📄 Başlık-Etiket Düzenle |
| * Baslik-Etike          | t 🔺                  |                   | [111                                        | Notlar                    | 1111                  |                         |
| TASIMA_ARAC_PLAKAS      | SI 34 HHV            | / 1253            |                                             |                           |                       |                         |
| TASIMA_DORSE_PLAKA      | ASI                  |                   |                                             |                           |                       |                         |
| TASIMA_GONDERIM_T/      | ARIHI                |                   |                                             |                           |                       |                         |
| TASIMA_KARGO_ILCES      | I                    |                   |                                             |                           |                       |                         |
| TASIMA_KARGO_ILI        |                      |                   |                                             |                           |                       |                         |
| TASIMA_KARGO_SUBE       | SI                   |                   |                                             |                           |                       |                         |
| TASIMA_KARGO_ULKES      | SI                   |                   |                                             |                           |                       |                         |
| TASIMA_KARGO_UNVA       | NI                   |                   |                                             |                           |                       |                         |
| TASIMA_KARGO_VKN        |                      |                   |                                             |                           |                       |                         |
| TASIMA_ODEME_ARAC       | ISI                  |                   |                                             |                           |                       |                         |
| TASIMA_ODEME_TARIH      | HI                   |                   |                                             |                           |                       |                         |
| TASIMA_ODEME_TIPI       |                      |                   |                                             |                           |                       |                         |
| TASIMA_SURUCU_1_AL      | DI_SOYADI Ali AK     |                   |                                             |                           |                       |                         |
| TASIMA_SURUCU_1_TC      | CKN 123456           | 578911            |                                             |                           |                       |                         |
| TASIMA_SURUCU_2_AD      | DI_SOYADI            |                   |                                             |                           |                       |                         |
| TASIMA_SURUCU_2_T       | CKN                  |                   |                                             |                           |                       |                         |
| TASIMA_WEB_ADRESI       |                      |                   |                                             |                           |                       |                         |
|                         |                      |                   |                                             |                           |                       |                         |
| H4 44 14 of 17 → → ++ + | - √ × 4              |                   |                                             |                           |                       |                         |
|                         |                      |                   | [ KAYDEDTI MTS SABLO                        | NI AR 1                   |                       |                         |
| Şablon Sil              |                      |                   | Electroconcisto durac                       | Saturlar.                 | a Taşı                |                         |
| * Ş                     | ablonlar             | * Başlık Etiket   | <u>ــــــــــــــــــــــــــــــــــــ</u> |                           | TASIMA                | *                       |
| ▶ TASIMA                |                      | TASIMA_GONE       | DERIM_TARIHI                                |                           |                       |                         |
| TAŞIMA AHMET DAĞ        |                      | TASIMA_KARG       | O_ILCESI                                    |                           |                       |                         |
| TAŞIMA ALİ AK           |                      | TASIMA_KARG       | O_ILI                                       |                           |                       |                         |
| TAŞIMA ARİF OF          |                      | TASIMA_KARG       | O_SUBESI                                    |                           |                       |                         |
| TAŞIMA EŞREF AKSU       |                      | TASIMA_KARG       | O_ULKESI                                    |                           |                       |                         |
| TAŞIMA SONER SOYSA      | AL                   | TASIMA_KARG       | O_UNVANI                                    |                           |                       |                         |
| YURT İÇİ KARGO ŞABL     | ON                   | TASIMA_KARG       | O_VKN                                       |                           |                       |                         |
|                         |                      | TASIMA_ODEM       | IE_ARACISI                                  |                           |                       |                         |
|                         |                      | TASIMA_ODEM       | IE_TARIHI                                   |                           |                       |                         |
|                         |                      | TASIMA_ODEM       | IE_TIPI                                     |                           |                       | Ψ.                      |
| H( +( 1 of 7 → )+) √ 3  | ×                    | ▶ H4 44 7 of 17   | + ++ √ × 4                                  |                           |                       | ►                       |

## Kargo ve Sürücü Bilgilerini Şablon Olarak Ekleme

Taşıma İşlemlerinde Kaydedilen Sürücü ve kargo bilgilerini Şablon Olarak Kaydedebilir ve e-İrsaliyelerinizde tanımlı şablonlardan çağırabilirsiniz.

| Notlar                             |                   |                     |                       |                           |                       | i 🗆 🗳                                       |
|------------------------------------|-------------------|---------------------|-----------------------|---------------------------|-----------------------|---------------------------------------------|
| Kaydet Şablon Listesi Şablon Olara | )<br>ik Kaydet Ha | fizadan Kopyala     | 0.T.V. Notlarını Ekle | e-İrsaliye Notlarını Ekle | Yardım(Video/Kılavuz) | 📄 Başlık-Etiket Düzenle                     |
| * Başlık-Etiket                    |                   |                     | [111                  | Notlar                    | 111]                  | <b>A</b>                                    |
| TASIMA_KARGO_VKN                   |                   |                     |                       |                           |                       |                                             |
| TASIMA_ODEME_ARACISI               |                   |                     |                       |                           |                       |                                             |
| TASIMA_ODEME_TARIHI                |                   |                     |                       |                           |                       |                                             |
| TASIMA_ODEME_TIPI                  |                   |                     |                       |                           |                       | _                                           |
| TASIMA_SURUCU_1_ADI_SOYADI         | Ali AK            |                     |                       |                           |                       |                                             |
| TASIMA_SURUCU_1_TCKN               | 12345678911       |                     |                       |                           |                       |                                             |
| TASIMA_SURUCU_2_ADI_SOYADI         |                   |                     |                       |                           |                       |                                             |
| TASIMA_SURUCU_2_TCKN               |                   |                     |                       |                           |                       |                                             |
| TASIMA_WEB_ADRESI                  |                   |                     |                       |                           |                       |                                             |
| H4 44 13 of 17 → H4 + - √ ×        | 4                 |                     |                       |                           |                       | ►                                           |
|                                    |                   |                     |                       |                           |                       | 1                                           |
| Şablon Sil                         |                   | l                   | INTIDEDIENIŞ ŞADEC    | Satirlar                  | a Taşı                |                                             |
| * Şablonlar                        |                   | * Başlık Etiket     |                       |                           | TASIMA                | <u>ــــــــــــــــــــــــــــــــــــ</u> |
| ► TASIMA                           |                   | TASIMA_GONDE        | RIM_TARIHI            |                           |                       |                                             |
| TAŞIMA AHMET DAĞ                   |                   | TASIMA_KARGO        | _ILCESI               |                           |                       |                                             |
| TAŞIMA ALİ AK                      |                   | TASIMA_KARGO        | _ILI                  |                           |                       |                                             |
| TAŞIMA ARİF OF                     |                   | TASIMA_KARGO_SUBESI |                       |                           |                       |                                             |
| TAŞIMA EŞREF AKSU                  |                   | TASIMA_KARGO        | TASIMA_KARGO_ULKESI   |                           |                       |                                             |
| TAŞIMA SONER SOYSAL                |                   | TASIMA_KARGO        | UNVANI                |                           |                       |                                             |
| YURT İÇİ KARGO ŞABLON              |                   | TASIMA_KARGO        | _VKN                  |                           |                       | Ψ.                                          |
| ।स स 1 of 7 । म म √ × 4            |                   | ₩ ₩ 7 of 17 >>      | н √ х 4               |                           |                       | +                                           |